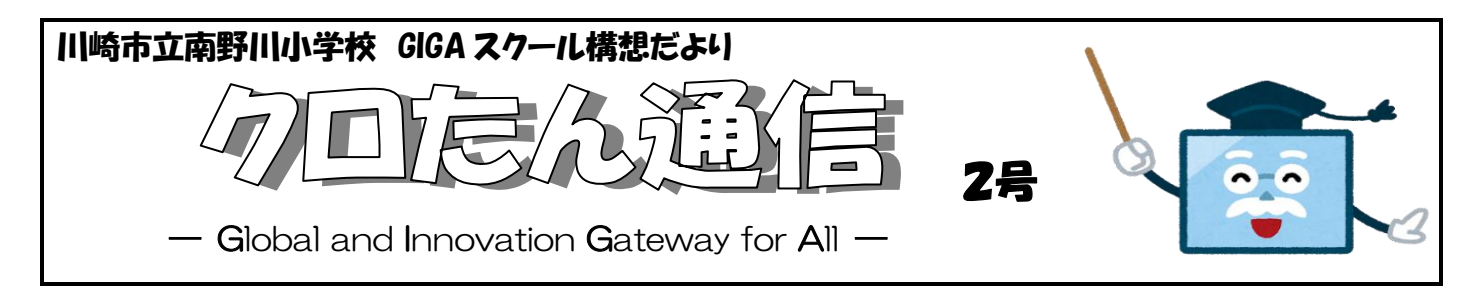

今号では、ご家庭でクロたんを自宅で Wi-Fi に接続するための手順を説明します。

## 【Chromebookを家庭のWi-Fiに接続し使用できるようにするための手順】

- 1 Chromebookを起動し、学校で使用している自分のアカウントでログインする。
- 2 右下の時計マークをクリックしWi-Fiマーク「♡」をクリックし「ネットワーク」<sup>いきが</sup>を表示する。

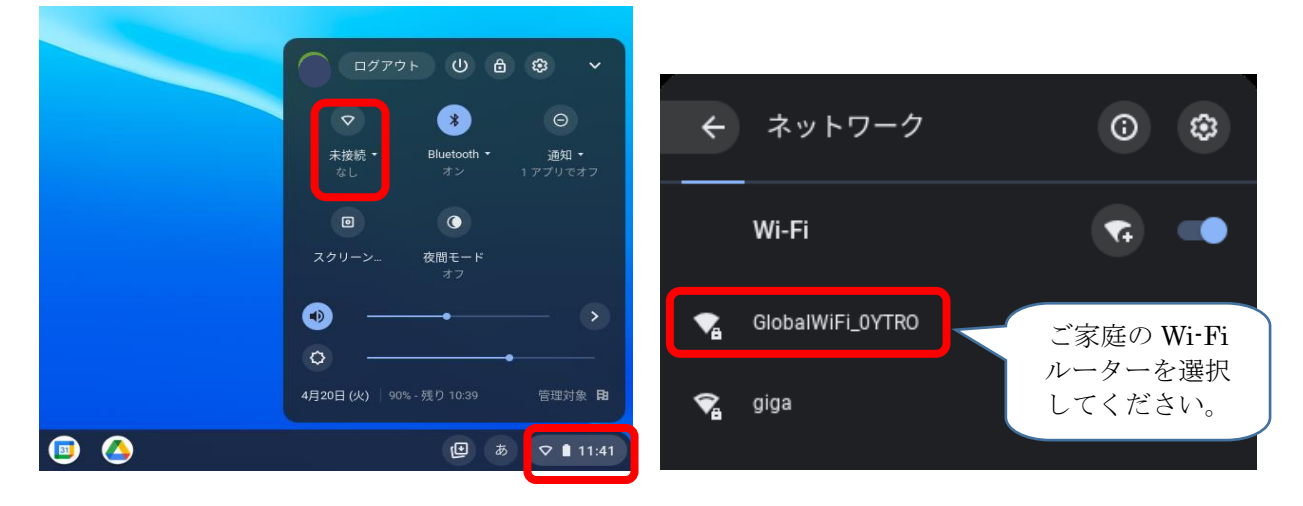

3. ご家庭のWi-Fiルーターの名前(SSITD)をクリックし「Wi-Fiネットワークへの接続」を表示する。 ここでは「GlobalWi-Fi\_0YTRO」の例を示します。

| Wi-Fi ネットワークへの接続<br>ssid       | 貸出用モバイルWi-Fiルーター<br>をご使用の方は、ケースに入っ |
|--------------------------------|------------------------------------|
| GlobalWiFi_0YTR0               | ている「■モバイル Wi-Fi ルー                 |
| セキュリティ<br>PSK(WPA または RSN)     | ター ファーストステップガイ<br>ド」をご覧ください。       |
| パスワード                          | •                                  |
| このデバイスの他のユーザーにこのネットワークの使用を許可する |                                    |
| キャンセル                          | BÁ                                 |

4. ご家庭のWi-Fiルーターの「パスワード」を入力し「接続」してください。

※ Wi-Fiルーターの「パスワード」は、ご家庭のルーターの説明書等にてご確認ください。